# <u>রগারের সৌন্দর্য্যবৃদ্ধির পূর্ণ টিউটোরিয়াল।(রগারের background</u> <u>পরিবর্তন করা)পর্ব-২</u>

টিউন করেছেন : <u>রায়হান</u> | প্রকাশিত হয়েছে : ১৭ জুলাই, ২০১১ | 284 বার দেখা হয়েছে | 뺵 ८

সবাই কেমন আছে ? <u>গত পর্বে http://techtunes.com.bd/tutorial/tune-id/79683/</u> । সবাই কেমন আছে?আশা করি ভালই আছেন।আগের পর্বে ব্লগারের সৌন্দর্য্যবৃদ্ধির জন্য কিছু HTML কোড দিয়ে ছিলাম আপনাদের। আজ আলোচানা করবো কি ভাবে ব্লগারে background r ছবি পরিবর্ত্তন করতে হয়। তো চলুন কাজের কথায় আসা যাক।

## রগারের background পরিবর্তন করা:

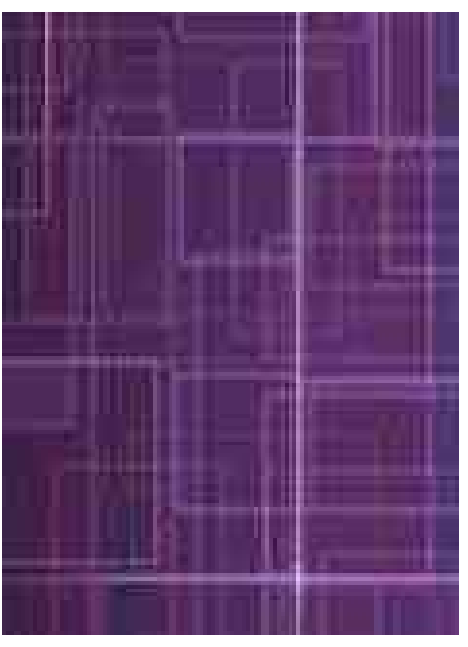

<u>এখানে ক্লিক</u> করুন <u>http://www.blogger.com/home</u>

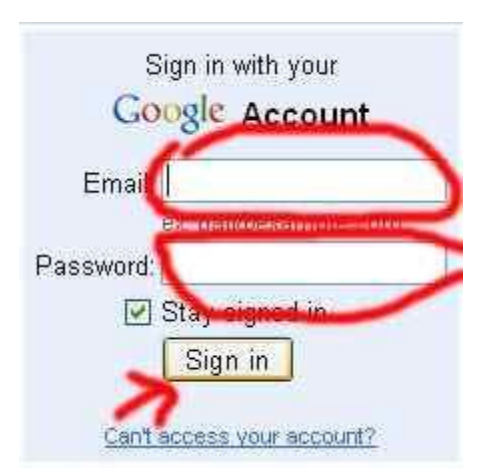

## এবং email/password দিয়ে সাইন ইন করুন।

| Abu Raihan                                                       | Manage Blogs (2 total)                                                                                                    | Create a Blog - Help             |
|------------------------------------------------------------------|----------------------------------------------------------------------------------------------------|----------------------------------|
| View Profile<br>Edit Profile<br>Edit Photo<br>Edit Notifications | <ul> <li>Welcome to Raihanislam - Fr</li> <li>36 Posts, last published on Jul 16, 2011 - <u>View Bl</u></li> <li><u>NEW POST</u> - <u>Edit Posts</u> - <u>Comments</u> - <u>Settings</u></li> <li>Displaying 1 of 2 blogs - <u>Show all</u></li> </ul> | og 🗗<br>Design- Monetize - Stats |

#### Design এ ক্লিক করুন।

| Posting   | Comment             | <u>ts Setti</u>                     | ngs Design                      | Monetize                       | <u>Stats</u> | View Blog |  |
|-----------|---------------------|-------------------------------------|---------------------------------|--------------------------------|--------------|-----------|--|
| Page Elei | ments Edit          | HTML 🗔                              | Template Design                 | ec                             |              |           |  |
|           | Add ar<br>Click and | n <b>d Arrang</b><br>drag to rearra | e Page Elem<br>nge page element | <b>ents</b><br>s on your blog. |              |           |  |
|           |                     | Favicon <u>E</u>                    | dit                             |                                |              |           |  |
|           |                     |                                     |                                 |                                |              | Navbar    |  |

<u>Edit HTML ক্লিক করুন ।</u>

body { কোড টি থুজে বাহির করুন ।

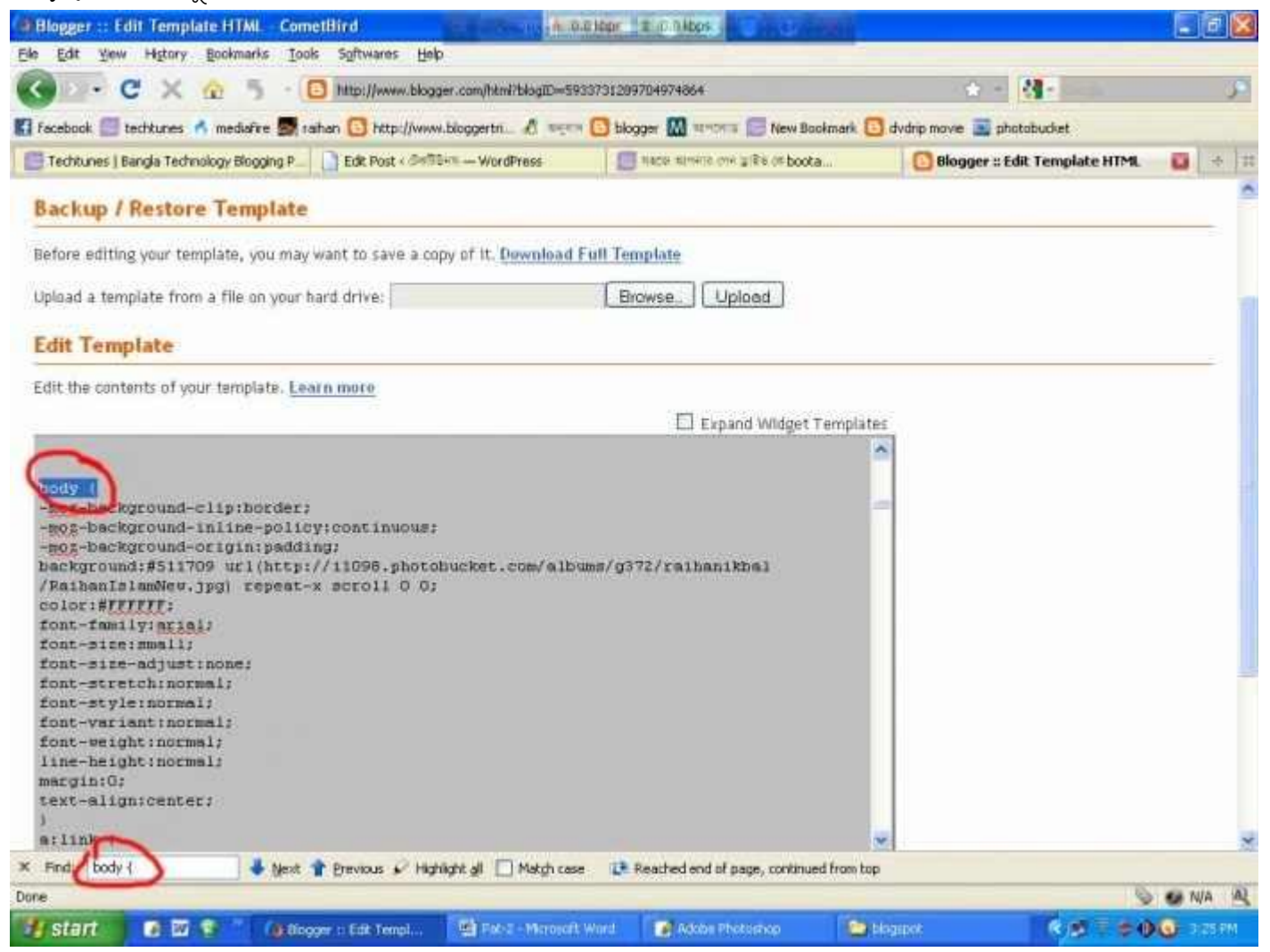

না পেলে। ctrl+F চেপে খুজুন।

```
body {
-moz-background-clip:border;
-moz-background-inline-policy:continuous;
-moz-background-origin:padding;
background:#511709 ur1(http://i1098.photobucket.com/albums/g372/raihanikbal
/RaihanIslamNew.jpg) repeat-x scroll 0 0;
color:#FFFFFF;
font-family:arial;
font-size:small;
font-size-adjust:none;
font-stretch:normal;
font-style:normal;
font-variant:normal;
font-weight:normal;
line-height:normal;
margin:0;
text-align:center;
a.link /
```

দেখবেন আপনা টেমপেলেটে এরাকম একটা কোড আছে যার লাসটে .jpg দেওয়া আছে। বাস আপনার কাজ শেষ। ঐ লিঙ্কের জায়গায় আপনি যে ছবি টা দিতে চান সে ছবি টা মাপ ঠিক করে নিয়ে কোন এটা জায়গায় আপলোড করে তার লিঙ্ক টি ওথানে বসিয়ে দিন। আগে Preview দিয়ে দেখে নেন তার পর templates সেভ করুন ।

#### Facebook এর Send বাটোন যুক্ত করা :

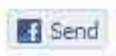

አ.Design >> Edit HTML

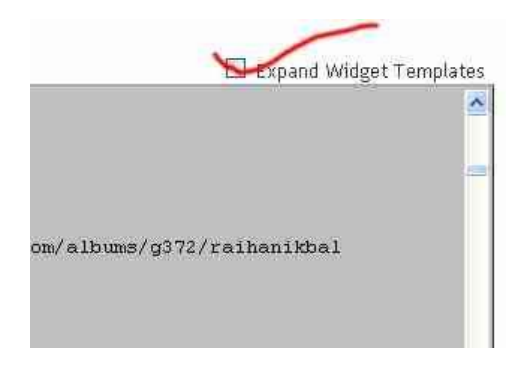

২.Expand Widget Templates টিক মারুল।

৩.ctrl+F চেপে এই কোডটা <div class='post-footer'> থুজে বার করুন।

8.থুজে পেলে কোডটির নিচে Paste করুন এবংtemplates সেভ করুন।

```
<div id="fb-root"></div>
<script src="<u>http://connect.facebook.net/en_US/all.js#xfbml=1</u>"></script>
<fb:send expr:href='data:post.url'></fb:send>
```

সবাই ভাল থাকবেন । আর আমার জন্য দেওয়া করবেন ।আবার আগামী পর্বে দেখা হরে। সময় হলে আমার ব্লগার থেকে ঘুরে আসতে পারেন।আমার টিউনে কোন ভুল হচ্ছে কি না আমাকে জানাতে ভুল করবেন না ।

www.raihanislam.co.cc